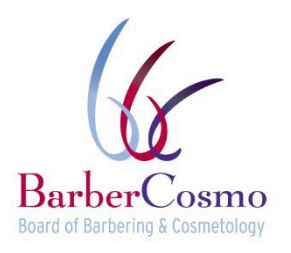

비즈니스, 소비자 서비스 및 주택국 • 주지사 개빈 뉴섬 소비자보호국 • 이·미용 위원회 P.O. Box 944226, Sacramento, CA 94244-2260 전화번호: (800) 952-5210 이메일: <u>barbercosmo@dca.ca.gov</u> 웹사이트: <u>www.barbercosmo.ca.gov</u>

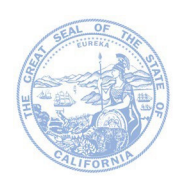

## 지문 채취 요건 및 지침

개인 서비스 허가증(PSP: Personal Service Permit) 신청에 관심이 있는 모든 면허 소지자는 캘리포니아주 법무부(DOJ)를 통해 범죄 경력 조회를 수행하는 데 사용되는 완전한 지문 전체를 제출해야 합니다. 사업 및 직업법(Business and Professions Code) §475에 명시된 모든 관련 근거에 따라 신청자의 PSP 신청이 거부될 수 있습니다.

지문은 Live Scan을 통해 DOJ로 제출되어야 합니다. Live Scan은 지문을 전자 제출하고 자동으로 범죄경력을 조회하는 시스템입니다.

## 'LIVE SCAN 서비스 요청' 양식 작성 지침:

## 1단계 – LIVE SCAN 서비스 요청 양식(BCIA8016) 작성하기

Board's Live Scan 양식을 사용해야 하며, 다른 양식은 허용되지 않습니다. Live Scan 양식을 요청하려면 barbercosmo@dca.ca.gov 이메일 주소를 통해 서면으로 요청을 제출할 수 있습니다.

- 편의를 위해 ORI, 승인된 신청자 유형, 면허/증명서/허가증 유형 또는 직위, 범죄 기록 정보 수신 승인 기관, 메일 코드, 스트릿 주소, 시, 주, 우편번호 필드는 위원회에서 미리 작성했습니다. 해당 필드는 그대로 두고 아무것도 변경하지 마십시오.
- 담당자 이름: 해당 필드는 공란으로 둡니다.
- 담당자 전화번호: 해당 필드는 공란으로 둡니다.
- 신청자 이름: 성, 이름 및 미들네임을 입력합니다. 이니셜이나 약칭은 사용하지 마십시오. *PSP 신청서에 작성할 이름과 동일해야 합니다.*
- 다른 이름: 결혼 전 이름을 포함하여 사용했던 다른 모든 이름을 입력하십시오. 다른 이름이 없는 경우 해당 필드는 공란으로 둡니다.
- 운전면허증 번호 주를 포함한 운전면허증 번호를 입력합니다.
- 생년월일: 생년월일(월/일/년)을 입력합니다. PSP 신청서에 작성할 생년월일과 동일해야 합니다.
- 성별: 남성 또는 여성을 선택합니다.
- 신장: 피트와 인치로 신장을 입력합니다.
- 체중: 파운드로 체중을 입력합니다.

1

- 눈동자 색: 눈동자 색상을 입력합니다.
- 모발 색: 모발 색상을 입력합니다.
- 청구 번호: 해당 필드는 공란으로 둡니다.
- 출생지: 출생지(시, 주 또는 국가)를 입력합니다.
- 사회 보장 번호(SSN): 사회 보장 번호를 입력합니다. PSP 신청서에 작성할 SSN과 동일해야 합니다.
- 기타 번호: 해당 필드는 공란으로 둡니다.
- 집 주소, 시, 주, 우편번호: 해당 필드에 집 주소 정보를 입력합니다.
- 양식에 서명하고 날짜를 기입합니다.

## 2단계 - 가까운 LIVE SCAN 장소 찾기: 법무장관

웹사이트(<u>https://oag.ca.gov/fingerprints/locations</u>)에서 가장 가까운 LIVE SCAN 장소를 찾을 수 있습니다. 해당 사이트에서 카운티별 검색이 가능하며, 사용자는 Live Scan Operator 장소의 수수료, 허용되는 결제 옵션 및 연락처 정보를 확인할 수 있습니다.

3단계 - 가까운 LIVE SCAN 장소에 방문하기: 작성한 Live Scan 양식을 지참하여 Live Scan 장소를 방문하고 해당되는 모든 수수료를 결제합니다. 신청자는 서비스를 받는 시점에 모든 Live Scan 수수료를 지불할 책임이 있습니다. Live Scan Operator는 지문을 DOJ에 전자 제출한 후 양식 하단의 공간에 ATI(Automated Transaction Identifier) 번호를 작성합니다. 기록을 위해 해당 ATI 번호를 적어두십시오.

**4단계 - 개인 서비스 허가증 신청서를 위원회에 제출하기:** Live Scan 요청을 제출한 후 BreEZE 온라인 시스템(<u>https://www.breeze.ca.gov/</u>)을 통해 PSP 신청서 및 수수료를 제출할 수 있습니다. 위원회에서 신청서를 검토하고 Live Scan으로 귀하의 정보를 확인합니다.

참고: Live Scan 완료 후 <u>https://applicantstatus.doj.ca.gov/</u>에서 진행 상태를 확인할 수 있습니다. 이를 확인하려면 ATI 번호와 생년월일이 필요합니다.